## LiveRe Ø

## 라이브리 사용자 가이드

Copyright C CIZION. All rights reserved.

# 로그인 후, 댓글 작성이 가능합니다. · 🖸 등록 (i) 이메일로 간편 글쓰기 (1) (1) (1) (1) (1) (1) 0 SNS 계정을 선택하여 로그인합니다

원하는 SNS 계정별로 각각 댓글을 작성할 수 있습니다. 또한 간편 글쓰기를 위해 이메일 계정만으로 로그인할 수 있습니다.

사진첨부 버튼을 선택하거나 이미지를 드래그 앤 드롭하여 사진을 첨부합니다. 동영상은 댓글 창에 영상의 링크를 붙여 넣으면 바로 확인할 수 있습니다.

## 댓글을 작성합니다.

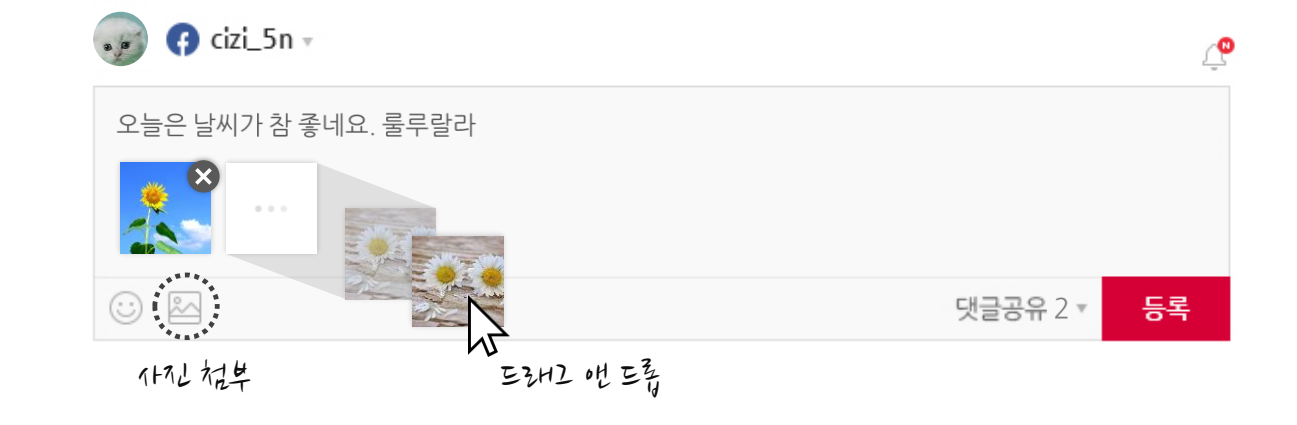

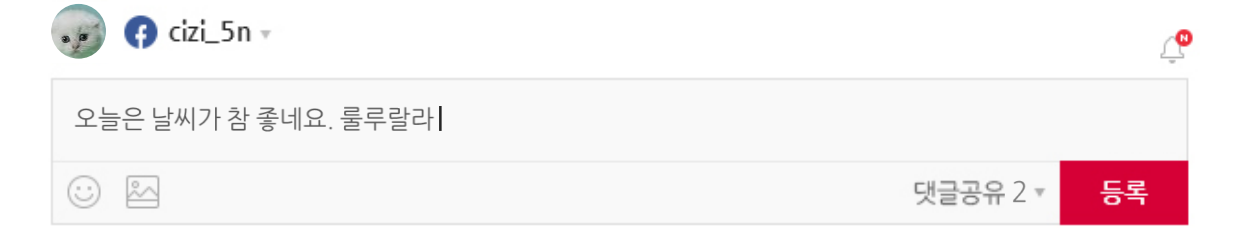

#### 댓글 등록과 동시에 내 SNS에 공유하는 기능입니다. ON/OFF 버튼으로 댓글을 공유하지 않거나 원하는 SNS만 선택하여 공유할 수 있습니다.

## 작성한 댓글의 SNS 공유 여부를 설정합니다

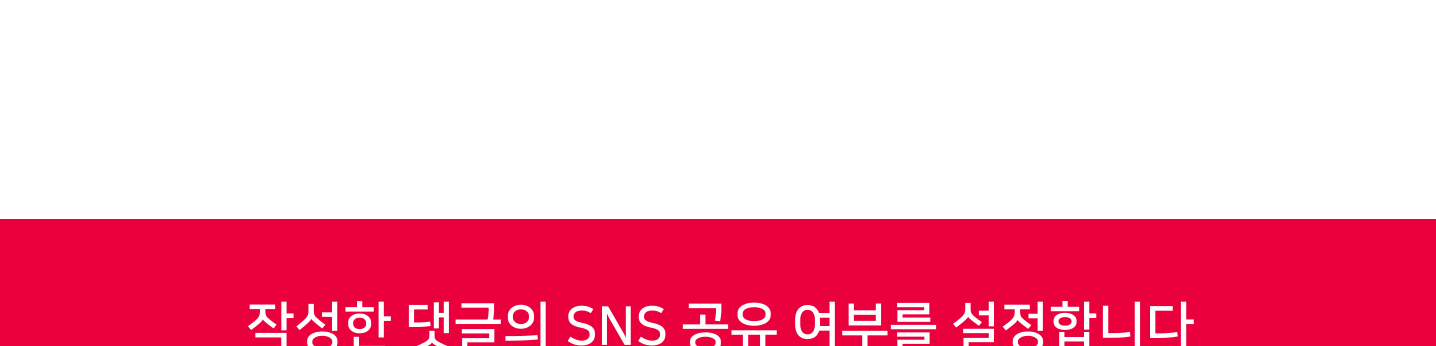

| 🧓 📢 cizi_5n -       | Ļ                |
|---------------------|------------------|
| 오늘은 날씨가 참 좋네요. 룰루랄라 |                  |
|                     | 댓글공유 2 <b>등록</b> |
|                     | 댓글공유 안함          |
|                     | 도위터 이지           |
|                     | · 페이스북           |
|                     | ♥ 카카오 스토리 OFF    |
|                     | 🛅 링크드인 🛛 + 🔔     |
|                     |                  |

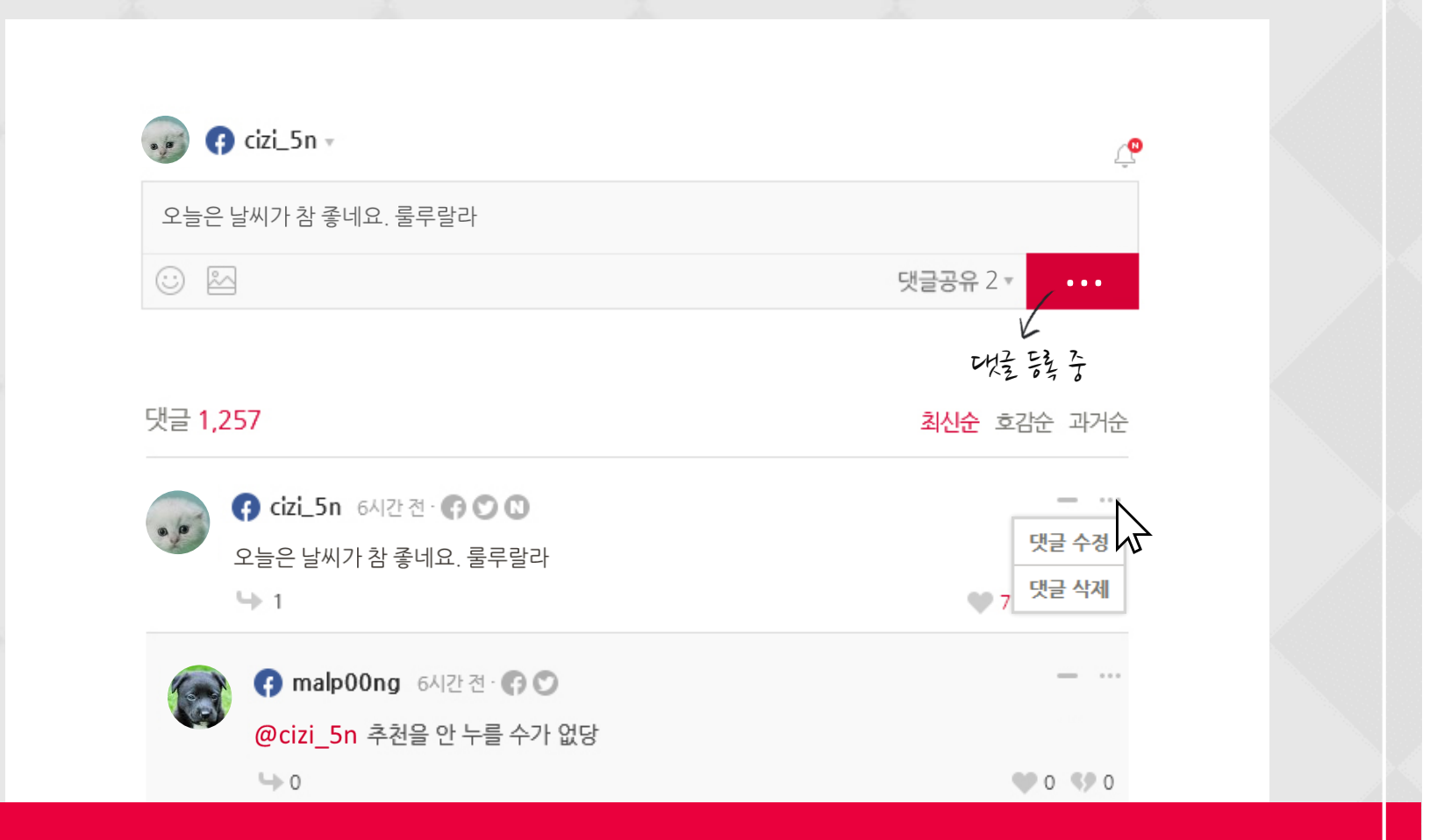

#### '등록' 버튼을 선택하면 댓글 등록이 완료됩니다

내가 작성한 댓글의 옵션 메뉴를 선택하면 댓글을 수정, 삭제할 수 있습니다. 다른 사람이 작성한 댓글의 옵션 메뉴에서는 해당 댓글을 차단하거나 신고할 수 있습니다.

#### 프로필 사진 또는 알림 아이콘을 선택하여 마이페이지(마이라이브리)로 이동합니다.

## 내가 작성한 모든 댓글을 확인할 수 있습니다

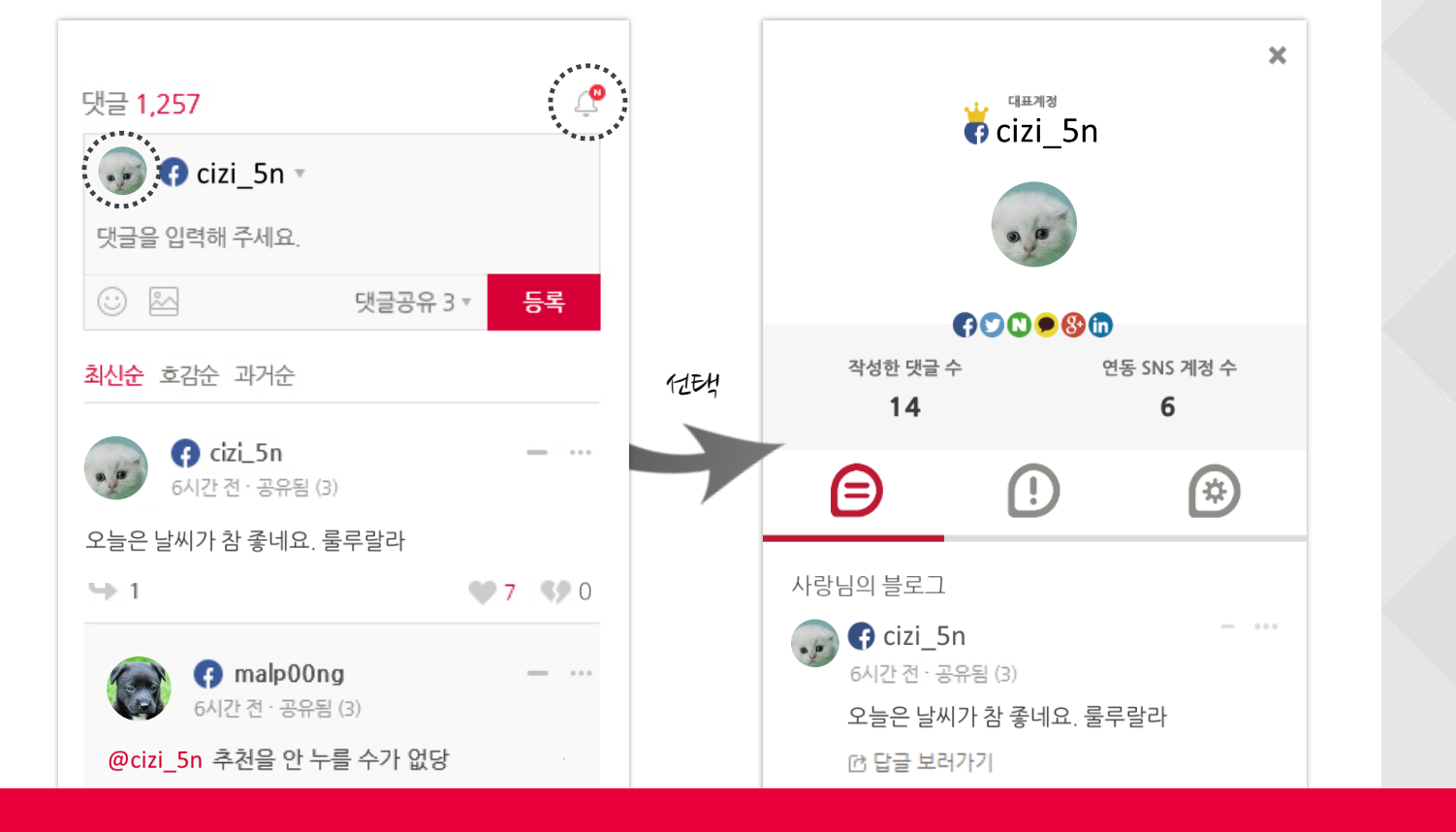

#### 작성한 댓글 수정, 삭제 및 SNS 로그인 계정을 설정할 수 있습니다.

## 마이라이브리에서 내 댓글을 관리합니다

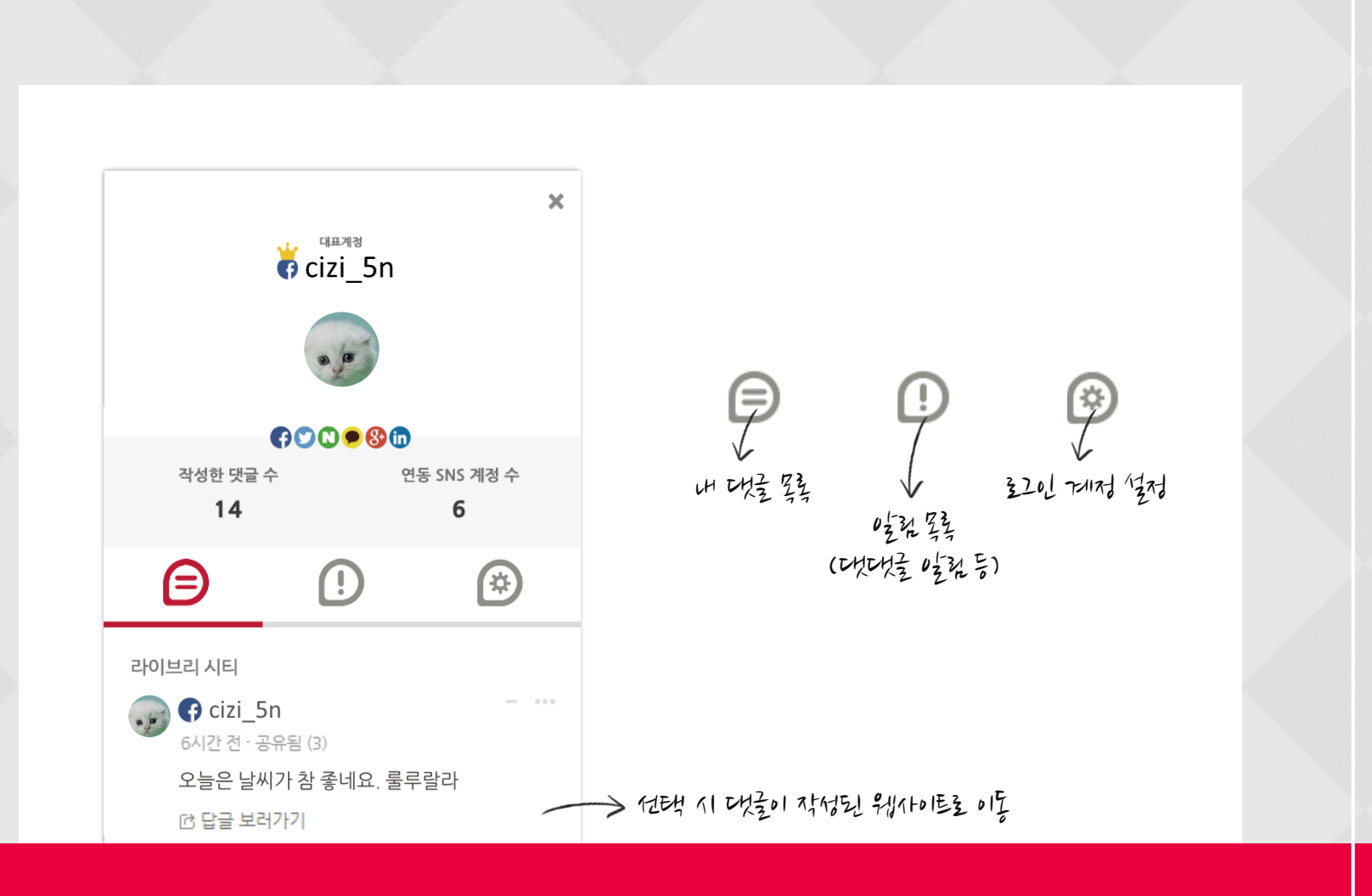

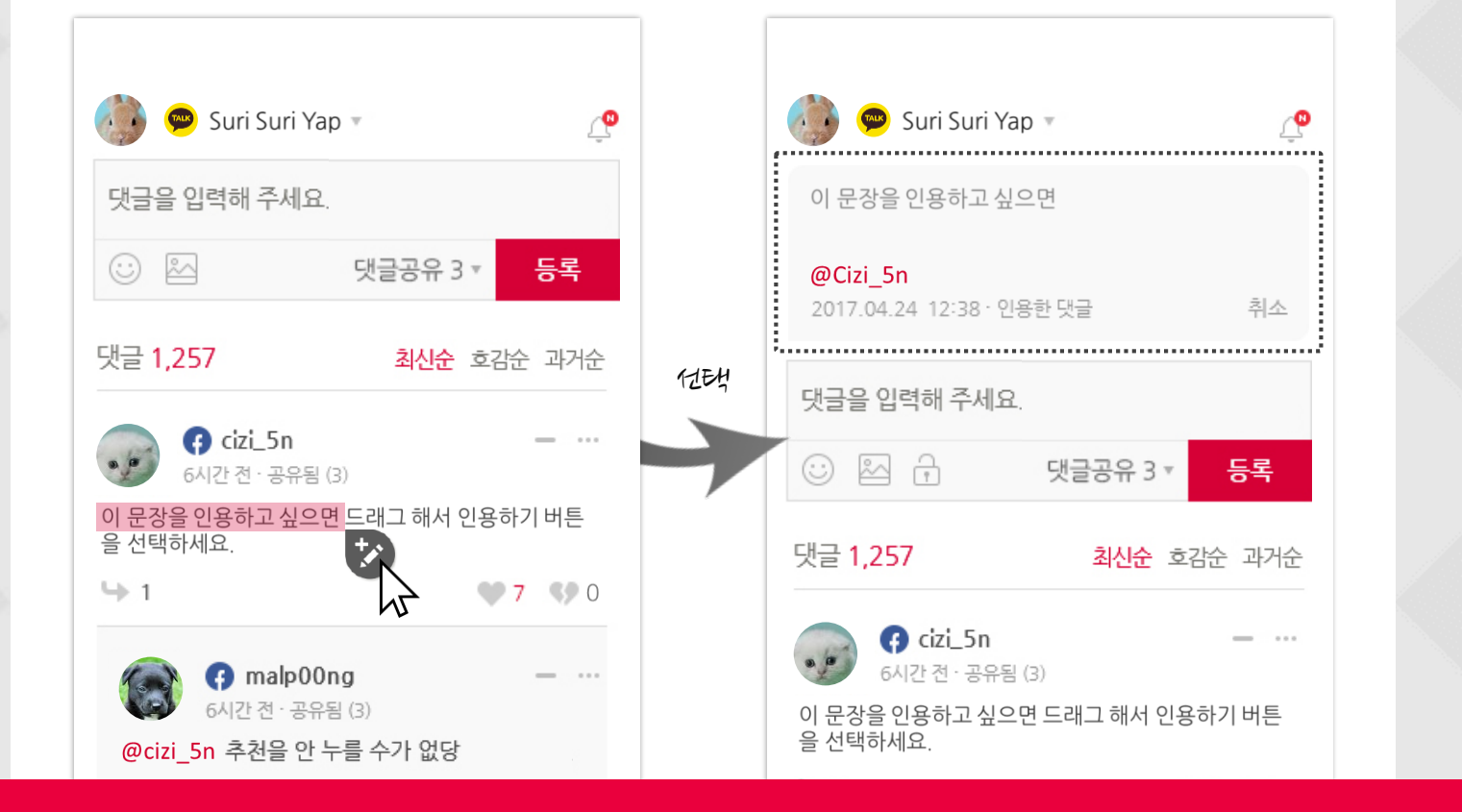

## Tip. 상대방 댓글 인용하기 기능

상대방 댓글 내용에서 인용하고 싶은 문구(3글자 이상)를 드래그하고 汝 버튼을 누르면 자동으로 내 댓글창에 인용이 됩니다.

## 라이브리와 함께하면 댓글이 즐겁다

라이브리고객센터 · help@cizion.com

Copyright CIZION. All rights reserved.